# NM-431MP System Configuration Guide

The configuration of the NM-431MP and Virtual Serial Port creation can be achieved in three ways:

- 1. By using the Tibbo Connection Wizard. This is an automated procedure and must be followed from the computer system where the target application is installed. In this way the NM-431MP is configured either for communicating with a VSP or directly with the application via a UDP socket.
- 2. By using the Tibbo DS Manager utility to configure the NM-431MP and the VSP manager utility to create the Virtual Serial Port in the target computer.
- 3. By using the internet explorer or similar http browser to configure the NM-431MP and the VSP manager utility to create the Virtual Serial Port in the target computer.

The utilities can be installed by running the corresponding setup file in the Setup CD:

| 🔮 Tibbo Device Serv        | rer Toolkit Setup                                                                                      |
|----------------------------|----------------------------------------------------------------------------------------------------|
|                            | License Agreement<br>Please review the license terms before installing Tibbo Device<br>Server Toolkit. |
| Press Page Down to se      | e the rest of the agreement.                                                                           |
| In order to use this so    | ftware, you must read and agree to the following license                                               |
| agreement. Please inc      | dicate your agreement by clicking I AGREE below.                                                       |
| DEVICE SERVER TOOL         | KIT                                                                                                    |
| END USER LICENSE A         | GREEMENT                                                                                               |
| This License Agreeme       | nt is a legal agreement between you (either an individual or an                                        |
| entity) and Tibbo Tech     | nology, Inc. ("Tibbo") for Tibbo Device Server Toolkit software                                        |
| ("Software"). You may      | i install as many copies of the Software as necessary provided that                                    |
| these copies are used      | I SOLELY in conjunction with Tibbo's Serial-to-Network Devices. You                                    |
| MAY NOT use this soft      | tware to enable communications with or through the Serial-to-                                          |
| If you accept the term     | s of the agreement, click I Agree to continue. You must accept the                                     |
| agreement to install Til   | bbo Device Server Toolkit.                                                                             |
| Nullsoft Install System v2 | .46 I Agree Cancel                                                                                     |

| 🔋 Tibbo Device Server Toolkit Setup                           |                                                                                                    |  |  |  |  |
|---------------------------------------------------------------|----------------------------------------------------------------------------------------------------|--|--|--|--|
|                                                               | Choose Components<br>Choose which features of Tibbo Device Server Toolkit you want<br>to install.                     |  |  |  |  |
| Check the components you install. Click Next to continu       | want to install and uncheck the components you don't want to<br>                                                      |  |  |  |  |
| Select the type of install:                                   | Full 🗸                                                                                                    |  |  |  |  |
| Or, select the optional<br>components you wish to<br>install: | Core files (required)  Tibbo Monitor (recommended)  Samples  Concumentation  Create Start Menu Shortcuts  Description |  |  |  |  |
| Space required: 10.9MB                                        | Position your mouse over a component to see its description,                                                          |  |  |  |  |
| Nullsoft Install System v2,46 -                               | < Back Next > Cancel                                                                                                  |  |  |  |  |

Click "I Agree" to proceed with the setup.

Select the full installation option and click "Next" to continue.

## nuova marea Itd marine electronics & design

Address: 26 Mirtidiotissis str, Kastella, 18533 Piraeus, Greece Tel.: +30.210.4134628, +30.210.4134698, Fax: +30.210.4134814 website <u>WWW.NUOVAMAREA.COM</u> support site <u>WWW.NUOVAMAREA.net</u>

| 🕽 Tibbo Device Server Toolkit Setup               |                                                                                                    |  |
|---------------------------------------------------|----------------------------------------------------------------------------------------------------|--|
|                                                   | Choose Install Location<br>Choose the folder in which to install Tibbo Device Server Toolkit.                                                     |  |
| Setup will install Tibb<br>folder, click Browse a | o Device Server Toolkit in the following folder. To install in a different<br>Ind select another folder. Click Install to start the installation. |  |
| Destination Folder                                | Tibbo\TDST. Browse                                                                                                    |  |
| Space required: 10.9<br>Space available: 81.2     | MB<br>2GB                                                                                                    |  |
| Nullsoft Install System v                         | < Back Install Cancel                                                                                                    |  |

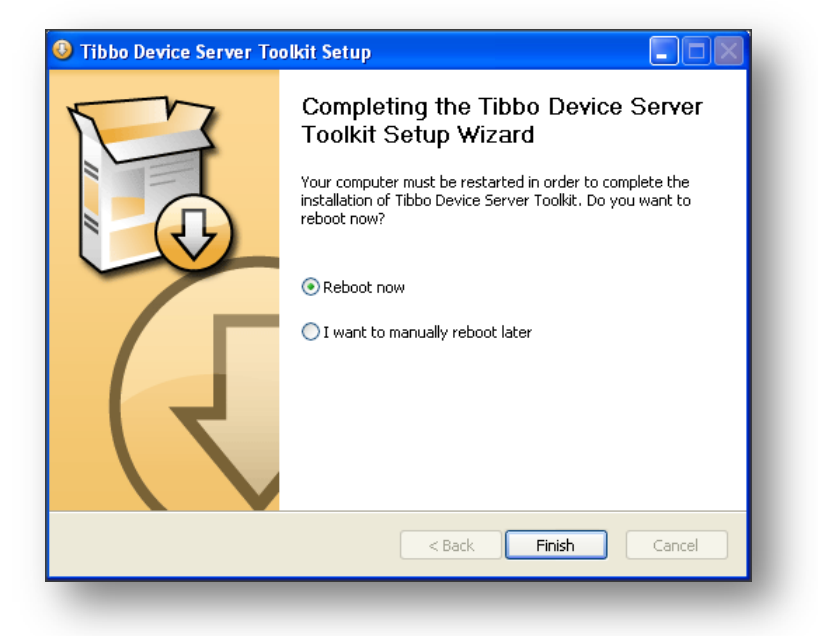

Select the Destination Folder on where the files will be installed. Press "Install" to proceed with the installation.

After completion of the installation a reboot will be required. Click "Finish" to reboot the computer.

The following Software shortcuts will be created under Start>All Programs>Tibbo>Tibbo Device Server Toolkit:

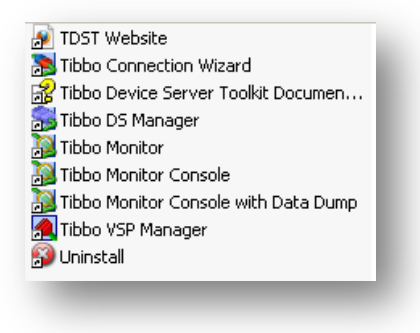

nuova marea Itd marine electronics & design

### 1. Configuring the NM-431MP with the Tibbo Connection Wizard utility

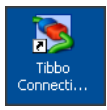

The Tibbo Connection Wizard utility should be started by clicking on the icon or on the corresponding shortcut via the Start>All Programs>Tibbo>Tibbo Device Server Toolkit> Tibbo Connection Wizard.

#### 1.1. NM-431MP configuration and VSP creation in the target computer

The following procedure should be followed to configure the NM-431MP and create the VSP on the target computer

| 🔏 Tibbo Connection Wizard - V | /5.9.10                                                | × |
|-------------------------------|--------------------------------------------------------|---|
|                               | Tibbo Connection Wizard                                |   |
|                               | This Wizard will help you configure your Tibbo devices |   |
|                               | Elick <next> to continue</next>                        |   |
|                               | < Back Next > Help Cancel                              |   |

 Tibbo Connection Wizard - V5.9.10

 Select the kind of link you wish to create

 © Create a link between a Virtual Serial Port and a Device Server

 © Configure a Device Server for direct communications with an application on this PC

 © Create a link between two Device Servers

 © Finish remote job

Click "Next" to continue

Select "Create a link between a Virtual Serial Port and a Device Server" and click "Next" to continue.

nuova marea Itd marine electronics & design

| 🐚 Tibbo Connection Wizar | d - V5.9.10                                                          |
|--------------------------|----------------------------------------------------------------------|
|                          | Specify the Virtual Serial Port                                      |
|                          | ◯ Select existing VSP                                                |
|                          | <ul> <li>Create new VSP</li> <li>Port name:</li> <li>COM2</li> </ul> |
| S                        |                                                                      |
|                          | K Back Next > Help Cancel                                            |
| -                        |                                                                      |

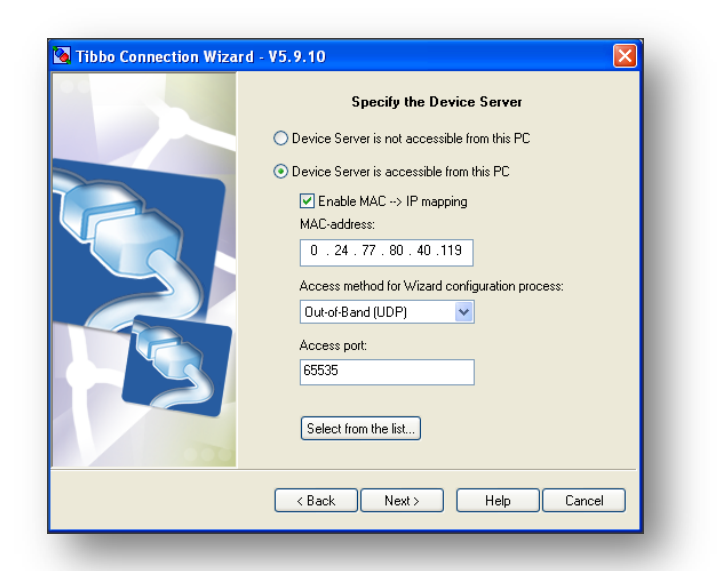

🐼 Tibbo DS Manager - V5.9.10 File Access mode Device Help Auto-Discovery Address Book Status MAC IP Owner/Device Refresh 2.24.77.80.40.119 192.168.0.204 (local) nm/NM-431MP Select Settings Upgrade Initialize Routing Status Buzz! Change IP Add Find > This is a 4-port Device Server his device is operating normally here is at least one data connection in progress

Select "Create new VSP" and the Port name in the drop box of the new serial port to be installed and click "Next" to proceed.

Select "Device Server is accessible from this PC" and click the "Select form the list..." button. The Tibbo DS manager will start and the Device will be listed.

Select the corresponding NM-431MP device and click "Select". The Tibbo DS Manager will close automatically and the Connection wizard will display the information of the Device as in the above image. Check the "Enable MAC $\rightarrow$  IP mapping" checkbox and click the "Next" Button to continue

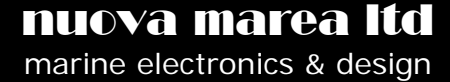

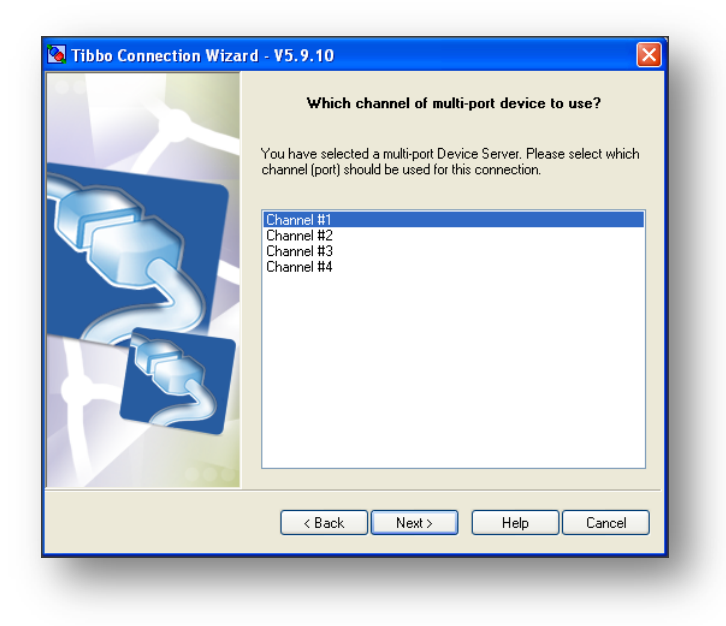

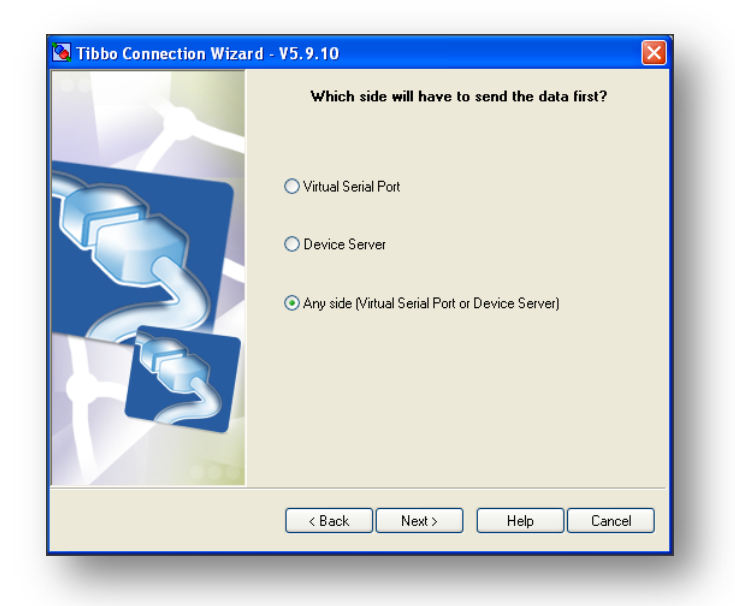

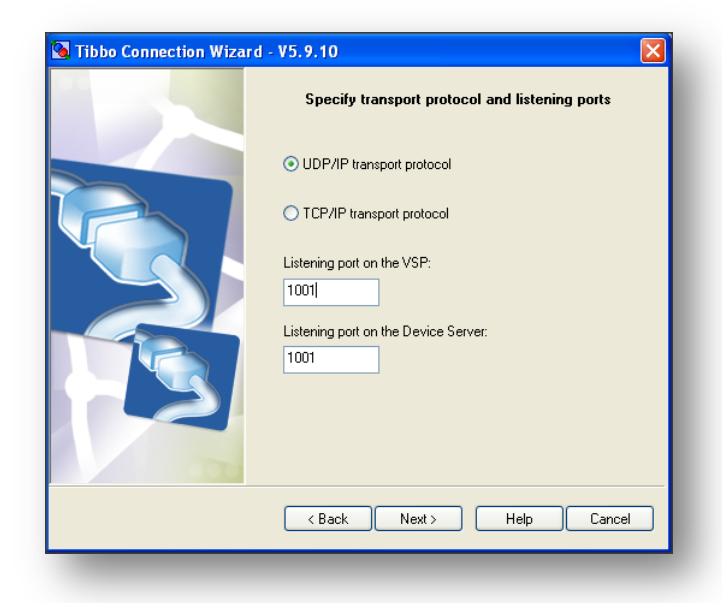

Select the channel you wish to configure and click "Next" to continue

Select the "Any side (Virtual Serial Port or Device Server)" and click "Next" to continue

Select the "UDP/IP" transport protocol and fill in the desired UDP port number for listening on both sides of the link (VSP and Device Server). Click "Next" to continue.

nuova marea Itd marine electronics & design Address: 26 Mirtidiotissis str, Kastella, 18533 Piraeus, Greece Tel.: +30.210.4134628, +30.210.4134698, Fax: +30.210.4134814 website <u>WWW.NUOVaMarea.com</u> support site <u>WWW.NUOVamarea.net</u>

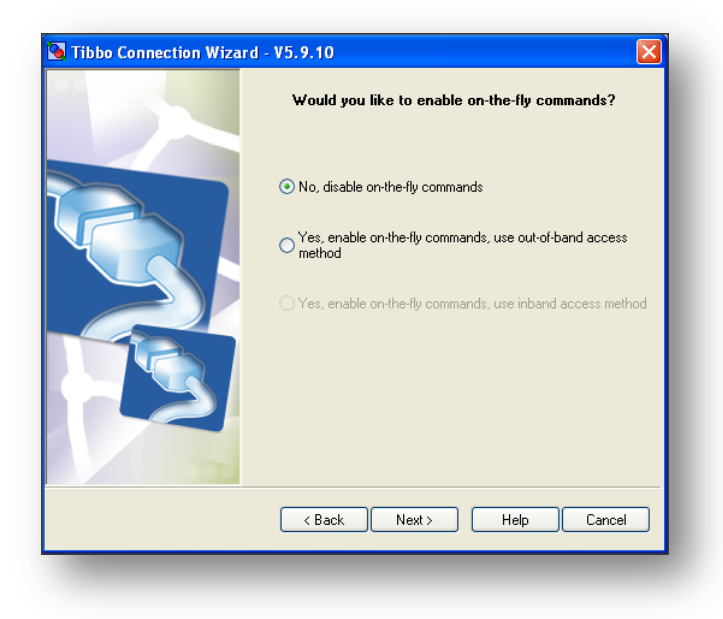

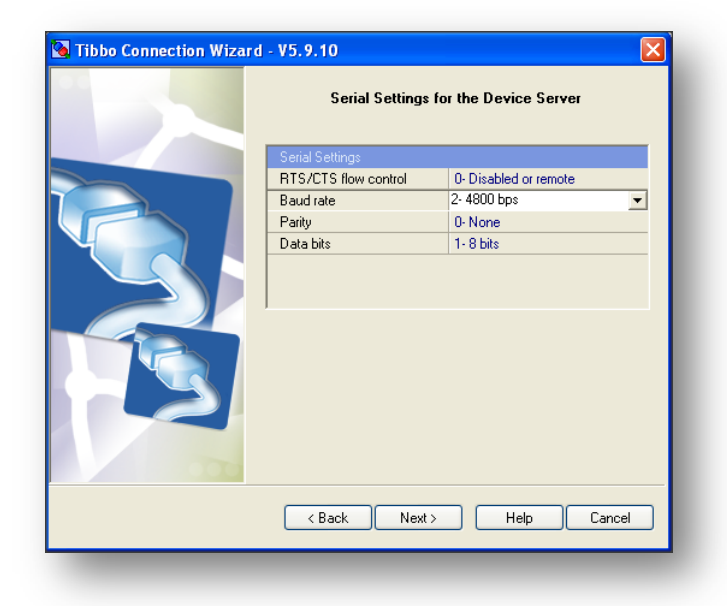

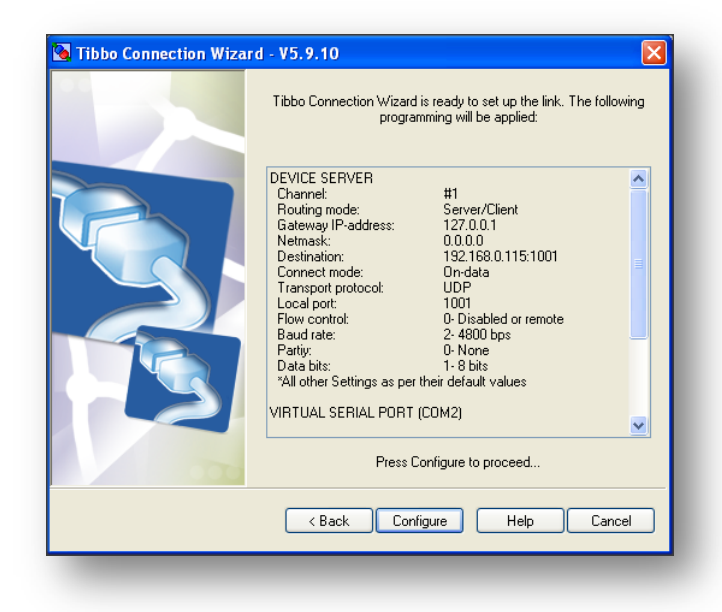

Disable the on-the-fly commands by selecting the "No, disable on-the-fly commands" radio button. Click "Next" to continue.

Configure the serial settings for the device server as shown in the image. You can select the baud rate, parity and data bits matching the input signal applied to the corresponding input port. RTS/CTS flow control should be always configured to "O-Disabled or remote". Click "Next" to continue.

In this window you can review the configuration settings before saving. Click "Configure" to proceed.

nuova marea Itd marine electronics & design Address: 26 Mirtidiotissis str, Kastella, 18533 Piraeus, Greece Tel.: +30.210.4134628, +30.210.4134698, Fax: +30.210.4134814 website <u>WWW.NUOVaMarea.com</u> support site <u>WWW.NUOVamarea.net</u>

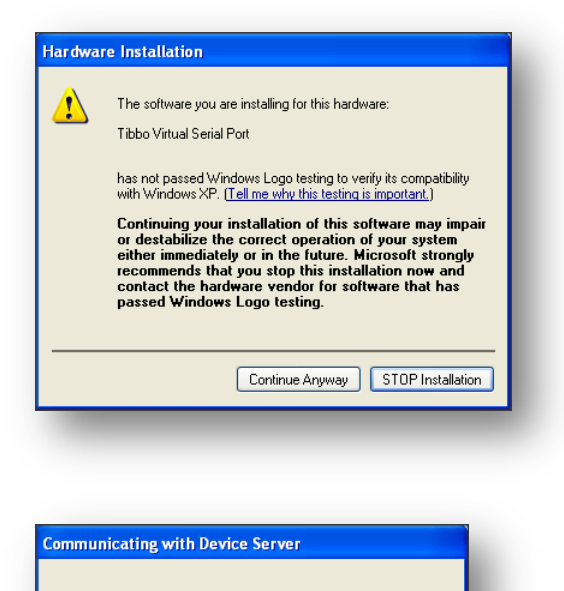

This device has a data connection in progress. Performing requested operation will abort this connection. Continue still? <u>More info...</u>

OK Cancel

A pop-up message will require confirmation to install the driver for the Virtual Serial Port. Press "Continue Anyway" to proceed.

By pressing "OK" the NM-431MP will save all changes performed and reboot. The connection will be aborted.

The NM-431 is configured and the VSP is created. Click "Finish" to exit the Connection Wizard

All changes made with the connection wizard are displayed as in the below four images.

| Settings: DS {ds3.5}                                |                              |  |
|-----------------------------------------------------|------------------------------|--|
| General Ch1 Ch2 Ch3 Ch4                             | AI                           |  |
| Connection timeout (min)                            | 5                            |  |
| Transport protocol                                  | 0-UDP                        |  |
| Broadcast UDP data                                  | 0-Reject                     |  |
| Inband commands                                     | (irrelevant)                 |  |
| Routing Mode                                        | 1- Server OR client (master) |  |
| Accept connection from                              | 0- Any IP-address            |  |
| Port                                                | 1001                         |  |
| Connection mode                                     | 1- On data OR command        |  |
| Destination IP-address                              | 192.168.0.115                |  |
| Destination port                                    | 1001                         |  |
| Serial interface for channel 1                      | 0- Full-duplex               |  |
| RTS/CTS flow control                                | 0- Disabled OR remote        |  |
| DTR mode                                            | 0- Idle OR remote            |  |
| Power-up DTR state                                  | 0-LOW                        |  |
| Baudrate                                            | 2-4800bps                    |  |
| Parity                                              | 0-None                       |  |
| Data bits                                           | 1-8 bits                     |  |
| Max intercharacter delay 1                          |                              |  |
| Soft entry into serial programming mode 0- Disabled |                              |  |
| Escape character (ASCII code)                       | (irrelevant)                 |  |
| On-the-Fly commands                                 | 0-Disabled                   |  |
| Password for on-the-Fly commands                    | (irrelevant)                 |  |
| Notification bitmask                                | 0                            |  |
| Notification destination                            | 0- Last port                 |  |
|                                                     |                              |  |
| Save Load Passwo                                    | rd OK Cancel                 |  |

| Owner name         nm           Device name         NM-431MP           DHCP         0-Disabled           IP-address         192.168.0204           Gateway IP-address         127.0.0           Subnet mask         0.0.0           Serial port configuration         Option 8 | General Ch1 Ch2 Ch        | n3 Ch4 All    |
|----------------------------------------------------------------------------------------------------|---------------------------|---------------|
| Device name         NM-431MP           DHCP         0-Disabled           IP-address         192.168.0.204           Gateway IP-address         127.0.0.1           Subnet mask         0.0.0.0           Serial port configuration         Option 8                            | Owner name                | nm            |
| DHCP 0-Disabled<br>IP-address 192.168.0.204<br>Gateway IP-address 0.0.0.0<br>Serial port configuration Option 8                                                                                                    | Device name               | NM-431MP      |
| IP-address     192.168.0.204       Gateway IP-address     127.0.0.1       Subnet mask     0.0.0       Serial port configuration     Option 8                                                                                                    | DHCP                      | 0-Disabled    |
| Gateway IP-address 127.0.0.1<br>Subnet mask 0.0.0.0<br>Serial port configuration Option 8                                                                                                    | IP-address                | 192.168.0.204 |
| Subnet mask 0.0.0<br>Serial port configuration Option 8                                                                                                    | Gateway IP-address        | 127.0.0.1     |
| Serial port configuration 0ption 8                                                                                                    | Subnet mask               | 0.0.0.0       |
|                                                                                                    | Serial port configuration | Option 8      |
|                                                                                                    |                           |               |

nuova marea Itd marine electronics & design Address: 26 Mirtidiotissis str, Kastella, 18533 Piraeus, Greece Tel.: +30.210.4134628, +30.210.4134698, Fax: +30.210.4134814 website <u>WWW.NUOVaMarea.com</u> support site <u>WWW.NUOVamarea.net</u>

| repetties Council Lines Default Could Could Council | File Action View Help                |
|-----------------------------------------------------|--------------------------------------|
| Control Lines Default Serial Settings               |                                      |
| /SP name: COM2 For user: Admin                      |                                      |
|                                                     | □ ♣ OFFICE_PC                        |
| tworking                                            | E Computer                           |
| Transport UDP 🗸 Transport TDI (default) 🗸           |                                      |
| protocol: provider: provider:                       | E Display adapters                   |
|                                                     | DVD/CD-ROM drives                    |
| Houting Server/Client V Connection On data          | E Ploppy disk controllers            |
| mode.                                               | + J Floppy disk drives               |
| On-the-fly Disabled 🗸 OTF index: 1 🔼                | IDE ATA/ATAPI controllers            |
| commands:                                           | Image Dungo                          |
|                                                     | + w Keyboards                        |
| Listening 1001 Connection 5                         |                                      |
|                                                     |                                      |
|                                                     | E      Betwork adapters              |
| stination                                           | Ports (COM & LPT)                    |
|                                                     | Communications Port (COM1)           |
| Browse for DS                                       | ECP Printer Port (LPT1)              |
|                                                     | Tibbo Virtual Serial Port (COM2)     |
| P-address: 192.168.0.204 . 1001                     | 🕀 🛲 Processors                       |
|                                                     | Sound, video and game controllers    |
|                                                     | 🕀 😼 System devices                   |
|                                                     | 🔃 😋 Universal Serial Bus controllers |
| OK Cancel                                           |                                      |

In the device manager under the "Ports (COM & LPT)", a new serial port will be created "Tibbo Virtual Serial Port (COM2)" that can be accessed from all application as if it was a physical hardware serial port.

The same procedure should be followed to configure the other ports 2, 3 and 4.

#### 1.2. NM-431MP configuration to communicate directly with an application in the target computer

The following procedure should be followed in the target computer to configure the NM-431MP, in order to communicate directly with the application via a UDP socket (without creating a Virtual Serial Port)

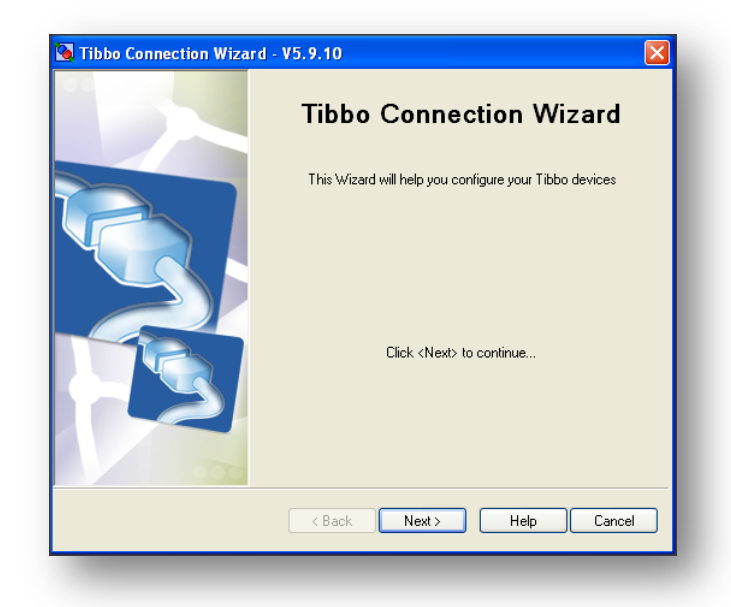

Click "Next" to continue

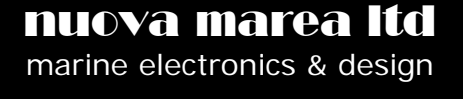

| 🐚 Tibbo Connection Wiza | rd - V5.9.10 🛛 🔀                                                                                                    |
|-------------------------|----------------------------------------------------------------------------------------------------|
|                         | Select the kind of link you wish to create Create a link between a Virtual Serial Port and a Device Server Configure a Device Server for direct communications with an application on this PC Create a link between two Device Servers Finish remote job |
|                         | < Back Next > Help Cancel                                                                                                    |
| -                       |                                                                                                    |

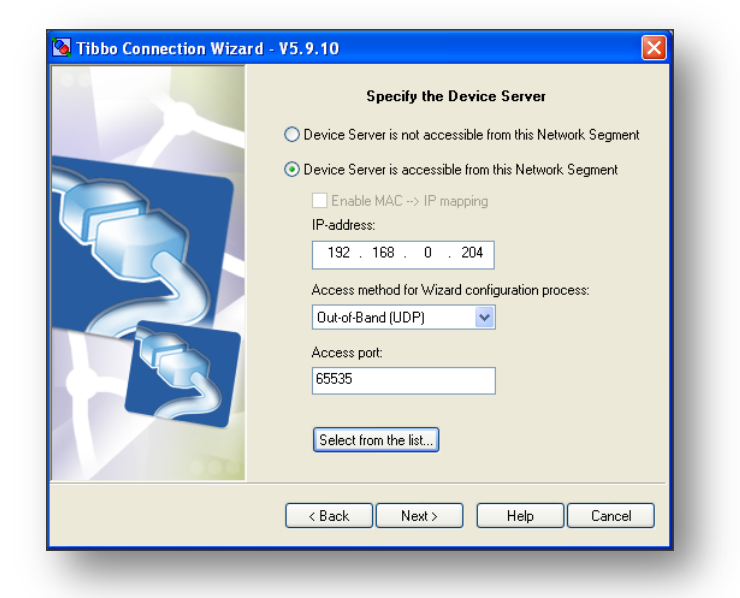

| Select   | "configure    | а    | Device   | Server    | for    | direct  |
|----------|---------------|------|----------|-----------|--------|---------|
| commu    | nication with | n an | applicat | ion on th | nis PC | ;", and |
| click "N | ext" to conti | nue  |          |           |        |         |

Select "Device Server is accessible from this Network Segment". Verify that the IP address matches the IP of the NM-431MP interface and the Access method is UDP. Click "Next" to continue.

| 🖄 Tibbo Connection Wizard - V5.9.10                                                                                                    |
|----------------------------------------------------------------------------------------------------|
| Which channel of multi-pot device to use?           You have selected a multi-pot Device Server. Please select which channel (port) should be used for this connection.           Channel #1           Channel #2           Channel #3           Channel #4 |
| < Back Next > Help Cancel                                                                                                    |

Select the channel you wish to configure and click "Next" to continue and click "Next" to continue.

nuova marea Itd marine electronics & design Address: 26 Mirtidiotissis str, Kastella, 18533 Piraeus, Greece Tel.: +30.210.4134628, +30.210.4134698, Fax: +30.210.4134814 website <u>WWW.NUOVAMAREA.COM</u> support site <u>WWW.NUOVAMAREA.net</u>

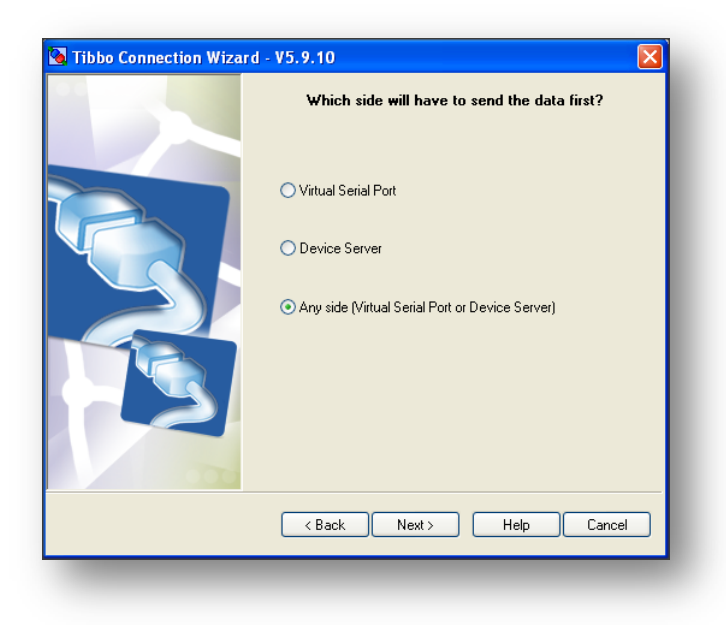

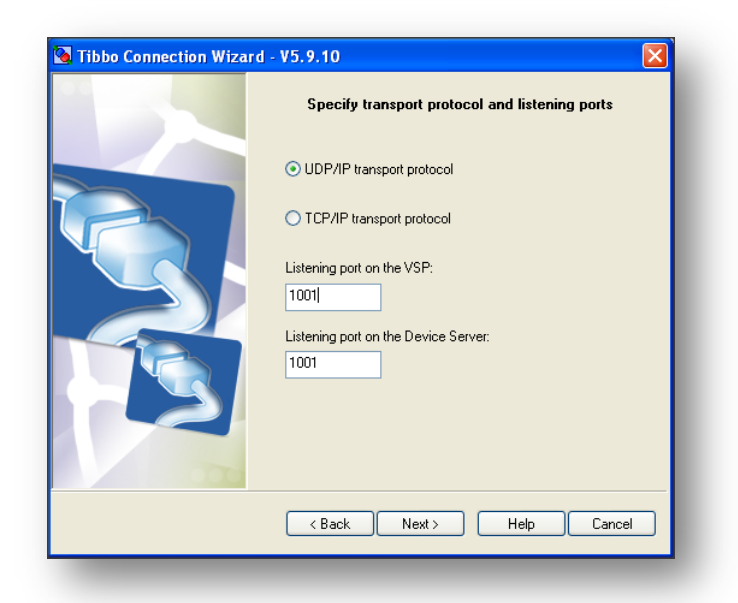

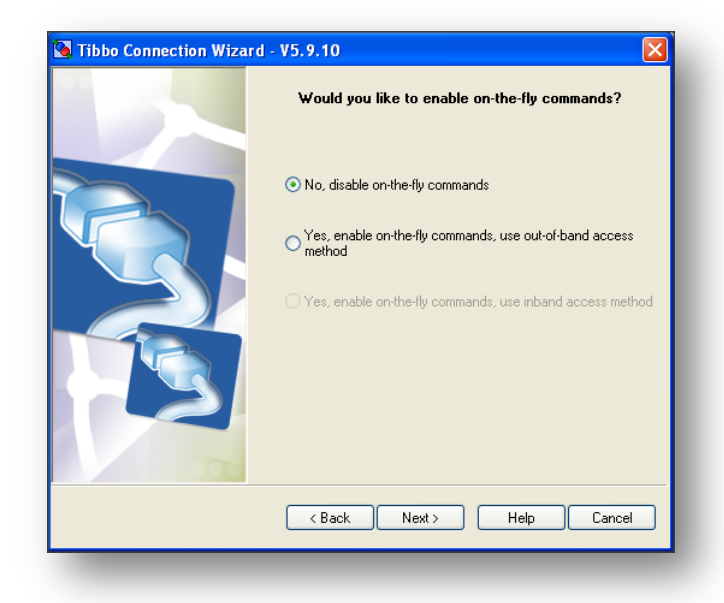

Select the "Any side (Virtual Serial Port or Device Server)" and click "Next" to continue.

Select the "UDP/IP" transport protocol and fill in the desired UDP port number for listening on both sides of the link (VSP and Device Server). Click "Next" to continue.

Note: In this step it may be needed to assign a different UDP socket as a "Listening port on the Device Server".

Disable the on-the-fly commands by selecting the "No, disable on-the-fly commands" radio button. Click "Next" to continue

nuova marea Itd marine electronics & design Address: 26 Mirtidiotissis str, Kastella, 18533 Piraeus, Greece Tel.: +30.210.4134628, +30.210.4134698, Fax: +30.210.4134814 website <u>WWW.NUOVAMAREA.COM</u> support site <u>WWW.NUOVAMAREA.net</u>

| Serial Settings f    | ior the Device Server |
|----------------------|-----------------------|
| Serial Settings      |                       |
| RTS/CTS flow control | 0- Disabled or remote |
| Baud rate            | 2- 4800 bps 🔹         |
| Parity               | 0-None                |
| Data bits            | 1-8 bits              |
| 1                    |                       |
| < Back Next >        | Help Cancel           |

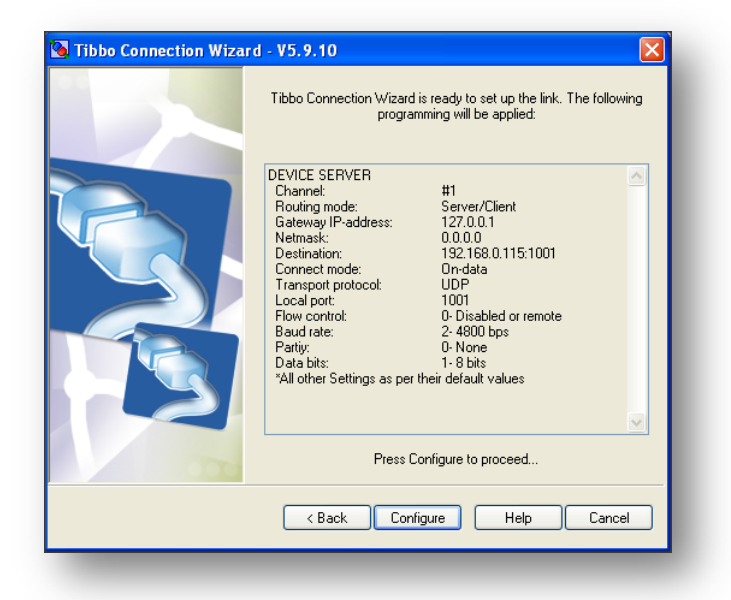

Communicating with Device Server
This device has a data connection in progress. Performing requested
operation will abort this connection. Continue still? More info...
OK Cancel

Configure the serial settings for the device server as shown in the image. You can select the baud rate, parity and data bits matching the input signal applied to the corresponding input port. RTS/CTS flow control should be always configured to "O-Disabled or remote". Click "Next" to continue.

In this window you can review the configuration settings before saving. Click "Configure" to proceed.

By pressing "OK" the NM-431MP will save all changes performed and reboot. The connection will be aborted and the NM-431MP will be available in the network after a few seconds.

nuova marea Itd marine electronics & design Address: 26 Mirtidiotissis str, Kastella, 18533 Piraeus, Greece Tel.: +30.210.4134628, +30.210.4134698, Fax: +30.210.4134814 website <u>WWW.NUOVAMAREA.COM</u> support site <u>WWW.NUOVAMAREA.net</u>

# 2. Configuring the NM-431MP with the DS Manager and the VSP Manager:

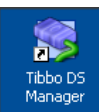

To discover the NM-431MP and configure it, the Tibbo DS Manager utility should be started by clicking the on the icon or on the corresponding shortcut via the Start>All Programs>Tibbo>Tibbo Device Server Toolkit>Tibbo VSP Manager for windows XP.

| 💁 Tibbo D     | S Manager - V5.9                                      | .10                                               |                                                 |                                           |
|---------------|-------------------------------------------------------|---------------------------------------------------|-------------------------------------------------|-------------------------------------------|
| File Access I | mode Device Help                                      |                                                   |                                                 |                                           |
| Auto-Discov   | /ery Address Book                                     | Serial Access                                     |                                                 |                                           |
| Status        | MAC<br>0.24.77.80.40.119                              | IP<br>192.168.0.204 (local)                       | Owner/Device<br>nm/NM-431MP                     | Refresh                                   |
|               |                                                       | ,                                                 |                                                 | Settings                                  |
|               |                                                       |                                                   |                                                 | Upgrade                                   |
|               |                                                       |                                                   |                                                 | Initialize                                |
|               |                                                       |                                                   |                                                 | Routing Status                            |
|               |                                                       |                                                   |                                                 | Buzz!                                     |
|               |                                                       |                                                   |                                                 | Change IP                                 |
|               |                                                       |                                                   |                                                 |                                           |
|               |                                                       |                                                   |                                                 | Add                                       |
|               |                                                       |                                                   |                                                 | Find                                      |
|               |                                                       |                                                   |                                                 |                                           |
|               |                                                       |                                                   |                                                 |                                           |
| <             |                                                       |                                                   | >                                               |                                           |
| 8             | Devices on the loc<br>Manager.<br>Click here to learn | cal network segment. Ti<br>more about the auto-di | his list is created auto<br>scovery access mode | matically by the DS<br>. <u>More info</u> |

The NM-431MP interfaces should be listed in the main window.

Select the NM-431MP you wish to configure and click on the "Settings" button.

| General Ch1 Ch2 Ch        | 3 Ch4 All          |  |  |
|---------------------------|--------------------|--|--|
| Owner name                | nm                 |  |  |
| Device name               | NM-431MP           |  |  |
| DHCP                      | 0- Disabled        |  |  |
| IP-address                | 192.168.0.204      |  |  |
| Gateway IP-address        | 192.168.0.212      |  |  |
| Subnet mask               | 255.255.255.0      |  |  |
| Serial port configuration | Option 8           |  |  |
| Save Load                 | Password OK Cancel |  |  |

The General Settings Tab will appear. The Network settings for the NM-431MP should be configured as follows:

- 1. Owner name: nm
- 2. Device name: NM-431MP
- 3. DHCP: 0-Disabled
- 4. IP-address: Enter the fixed IPaddress according to your local network
- 5. Gateway IP-address: Enter the Fixed IP-address of the target computer running the software
- 6. Subnet mask: Enter the subnet mask (usually 255.255.255.0)
- 7. Serial port configuration: Option 8 (never change!!)

The DHCP option is by default set to 1-Enable in order for the NM-431MP interfaces to be discoverable in new installations. You can keep the setting enabled but it is strongly recommended to configure both target computer and the connected NM-431MP interfaces with fixed IP-addresses for ease in maintenance/troubleshooting. In addition when keeping peripherals in a fix IP configuration there is no need for a router to be part of the installation. The serial port configuration should be left unchanged to Option 8 at all times else not all input ports will be inputted.

**nuova marea Itd** marine electronics & design

| Settings: DS {ds3.5}            |                             |
|---------------------------------|-----------------------------|
| General Ch1 Ch2 Ch              | 3 Ch4 All                   |
| Connection timeout (min)        | 5                           |
| Transport protocol              | 0-UDP                       |
| Broadcast UDP data              | 0-Reject                    |
| Inband commands                 | (irrelevant)                |
| Routing Mode                    | 1-Server OR client (master) |
| Accept connection from          | 0- Any IP-address           |
| Port                            | 1001                        |
| Connection mode                 | 1- On data OR command       |
| Destination IP-address          | 255.255.255.255             |
| Destination port                | 1001                        |
| Serial interface for channel 1  | 0- Full-duplex              |
| RTS/CTS flow control            | 0-Disabled OR remote        |
| DTR mode                        | 0-Idle OR remote            |
| Power-up DTR state              | 0-LOW                       |
| Baudrate                        | 2-4800bps                   |
| Parity                          | 0-None                      |
| Data bits                       | 1-8 bits                    |
| Max intercharacter delay        | 1                           |
| Soft entry into serial programm | 0- Disabled                 |
| Escape character (ASCII co      | (irrelevant)                |
| On-the-Fly commands             | 0- Disabled                 |
| Password for on-the-Fly con     | (irrelevant)                |
| Notification bitmask            | 0                           |
| Notification destination        | 0- Last port                |
| 1                               |                             |
| Save Load                       | Password OK Cancel          |

The Settings Window will appear. Settings 6, 8, 12, 13 and 14 should be changed only to configure ch1:

- 1. Connection timeout (min):5
- 2. Transport Protocol: 0-UDP
- 3. Broadcast UDP data: 0-Reject
- 4. Routing Mode: 1-Server OR Client (master)
- 5. Accept connections from: 0-Any IP-Address
- 6. Port: Select the UDP socket to transmit data from the computer.
- 7. Destination IP-address: 255.255.255.255
- 8. Destination port: Select the UDP socket to read from the computer
- 9. Serial interface for channel:0-Full-duplex
- 10. RTS/CTS flow control: 0-Idle OR remote
- 11. Power-up DTR state: 0-LOW
- 12. Baudrate: Select the baud rate of the signal connected to input 1
- 13. Parity: Select the Parity option for the signal connected to input 1
- 14. Data bits: Select the Data bits option for the signal connected to input 1
- 15. Max intercharacter delay: 1
- 16. Soft entry into serial programming mode:0-Disabled
- 17. On-the-Fly commands: 0-Disabled
- 18. Notification bitmask: 0
- 19. Notification destination: 0-Last port

In the above image you can see a typical configuration of the input port 1 of a NM-431MP transmitting data to the 1001 UDP socket.

Similar configuration should be performed for each channel by clicking the corresponding tab. In the Tab "All" the user can review the changes made to all ports along with the network configuration settings from the "General" tab prior pressing the OK button to save the changes.

By pressing the OK button the following window will appear:

| Communicating with Device Server                                                                                                    |
|----------------------------------------------------------------------------------------------------|
| This device has a data connection in progress. Performing requested operation will abort this connection. Continue still? <u>More info</u> |
| OK Cancel                                                                                                    |

By pressing OK the NM-431MP will save all changes performed and reboot. The connection will be aborted. User should press the refresh button in the main window in order for the NM-431MP to re appear in the list.

The NM-431MP is now configured properly to transmit and receive data to and from the required UDP sockets. The target computer IP-address is also configured. Press the cross to exit the configuration manager.

In case that the Virtual Serial Ports (VSP) is not required to be created and the target application can access the UDP sockets directly, the data should be available for input from the software.

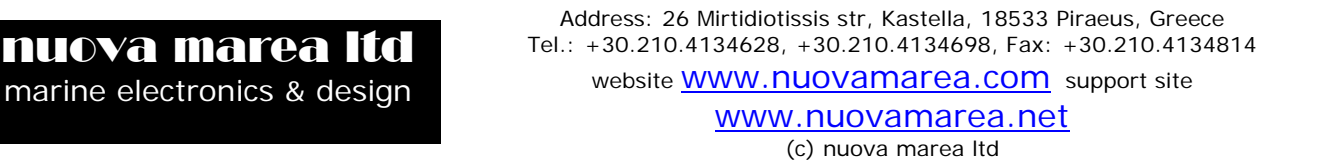

#### 2.1. VSP manager configuration

In the case that serial COM ports are required from the target application to input the NMEA-0183 data then these should be created via the VSP manager utility as follows:

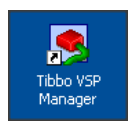

The utility is started by clicking on Tibbo VSP Manager Icon or on the corresponding shortcut under the Start>All Programs>Tibbo>Tibbo Device Server Toolkit>Tibbo VSP Manager for windows XP

The following window will appear:

| A Tibbo VSP Manager - V5.9.10                |          |                     |                                                          |
|----------------------------------------------|----------|---------------------|----------------------------------------------------------|
| Port Help                                    |          |                     |                                                          |
| Port name Routing m Destinati                | on Local | Re<br>Pro<br>₽<br>C | Add<br>move All<br>operties<br>llow<br>er-User<br>onfigs |
| Add, edit, remove Tibbo Virtual Serial Ports |          |                     |                                                          |

If any Virtual Serial Port (VSP) is already configured then it will show up in the list. Already added ports can be removed by pressing the Remove/Remove All buttons or edited by selecting the port pressing the Properties button.

Pressing the Add button will add and start the configuration of a new Virtual Serial Port.

| The software you are installing for this hardware:<br>Tibbo Virtual Serial Port<br>has not passed Windows Logo testing to verify its compatibility<br>with Windows XP. (Tell me why this testing is important.)<br>Continuing your installation of this software may impair<br>or destabilize the correct operation of your system<br>either impediately us in the future. Microsoft strongly |
|----------------------------------------------------------------------------------------------------|
| recommends that you stop this installation now and<br>contact the hardware vendor for software that has<br>passed Windows Logo testing.                                                                                                    |
| Continue Anyway STOP Installation                                                                                                    |

A pop-up message will require confirmation on installing the driver for the Virtual Serial Port. Press "Continue Anyway" to proceed.

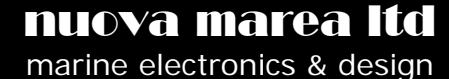

| New Tibbo Virt          | ual Serial Port Prop    | perties                    | ? 🛛    |
|-------------------------|-------------------------|----------------------------|--------|
| VSP Properties          | Control Lines Default S | erial Settings             |        |
| VSP name:               | СОМ2 🗸                  | For user: <u>Main Conf</u> | ig 🔰   |
| Networking-             |                         |                            |        |
| Transport<br>protocol:  | UDP 💌                   | Transport<br>provider:     | ult) 🔽 |
| Routing<br>mode:        | Server 💌                | Connection On data mode:   | ~      |
| On-the-fly<br>commands: | Disabled 💌              | OTF index: 0               | A<br>V |
| Listening<br>port:      | 1001                    | Connection 5<br>timeout:   | -      |
| Destination-            |                         |                            |        |
| Specify by:             | IP-address              | Browse for E               | S      |
| IP-address:             | 127.0.0.1               | : 1001                     |        |
|                         |                         | ОК                         | Cancel |

| Har dwar | e Installation<br>The software you are installing for this hardware:<br>Tibbo Virtual Serial Port                                                                                                    |
|----------|----------------------------------------------------------------------------------------------------|
|          | has not passed Windows Logo testing to verify its compatibility<br>with Windows XP. [Tell me why this testing is important.]<br>Continuing your installation of this software may impair<br>or destabilize the correct operation of your system<br>either immediately or in the future. Microsoft strongly<br>recommends that you stop this installation now and<br>contact the hardware vendor for software that has<br>passed Windows Logo testing. |
|          | Continue Anyway STOP Installation                                                                                                    |

| 🔍 Tibbo V                 | SP Manager -            | V5.9.10      |               | ×                                                                                       |
|---------------------------|-------------------------|--------------|---------------|-----------------------------------------------------------------------------------------|
| <u>P</u> ort <u>H</u> elp |                         |              |               |                                                                                         |
| Port name<br>COM2         | Routing m<br>UDP server | Destination  | Local<br>1001 | Add<br>Remove<br>Remove All<br>Properties<br>Properties<br>Allow<br>Per-User<br>Configs |
| Add, edit, rem            | ove Tibbo Virtual       | Serial Ports |               |                                                                                         |

The new Virtual Serial Port configuration window will appear.

Configure the port new port as show in the image:

- 1. VSP name: Select the new COM port name. It will be assigned automatically to the first available COM of the computer. Change to a not used COM port if required.
- 2. Transport Protocol: change to UDP
- 3. Routing mode: change to Server
- 4. On-the-fly commands: change to Disabled
- 5. Listening port: Fill in the UDP socket configured for listening according to Image 3
- 6. Transport provider: TDI (default)
- 7. Connection timeout: 5

Pressing "OK" will result for the pop-up window to appear.

Press "Continue Anyway" once more to proceed with the VSP creation.

The new Virtual Serial Port will be created.

# nuova marea Itd marine electronics & design

Address: 26 Mirtidiotissis str, Kastella, 18533 Piraeus, Greece Tel.: +30.210.4134628, +30.210.4134698, Fax: +30.210.4134814 website <u>WWW.NUOVAMAREA.COM</u> support site <u>WWW.NUOVAMAREA.net</u>

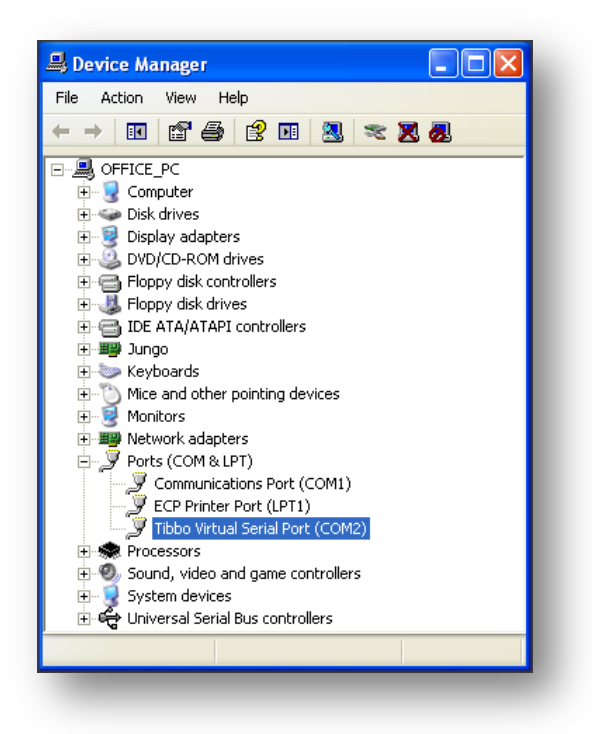

The new Port will be shown in the device manager (windows XP) as shown in the image and it will be accessed by applications as if it was a physical Serial Port.

Data input in the created VSP can be reviewed with a typical hyper terminal application:

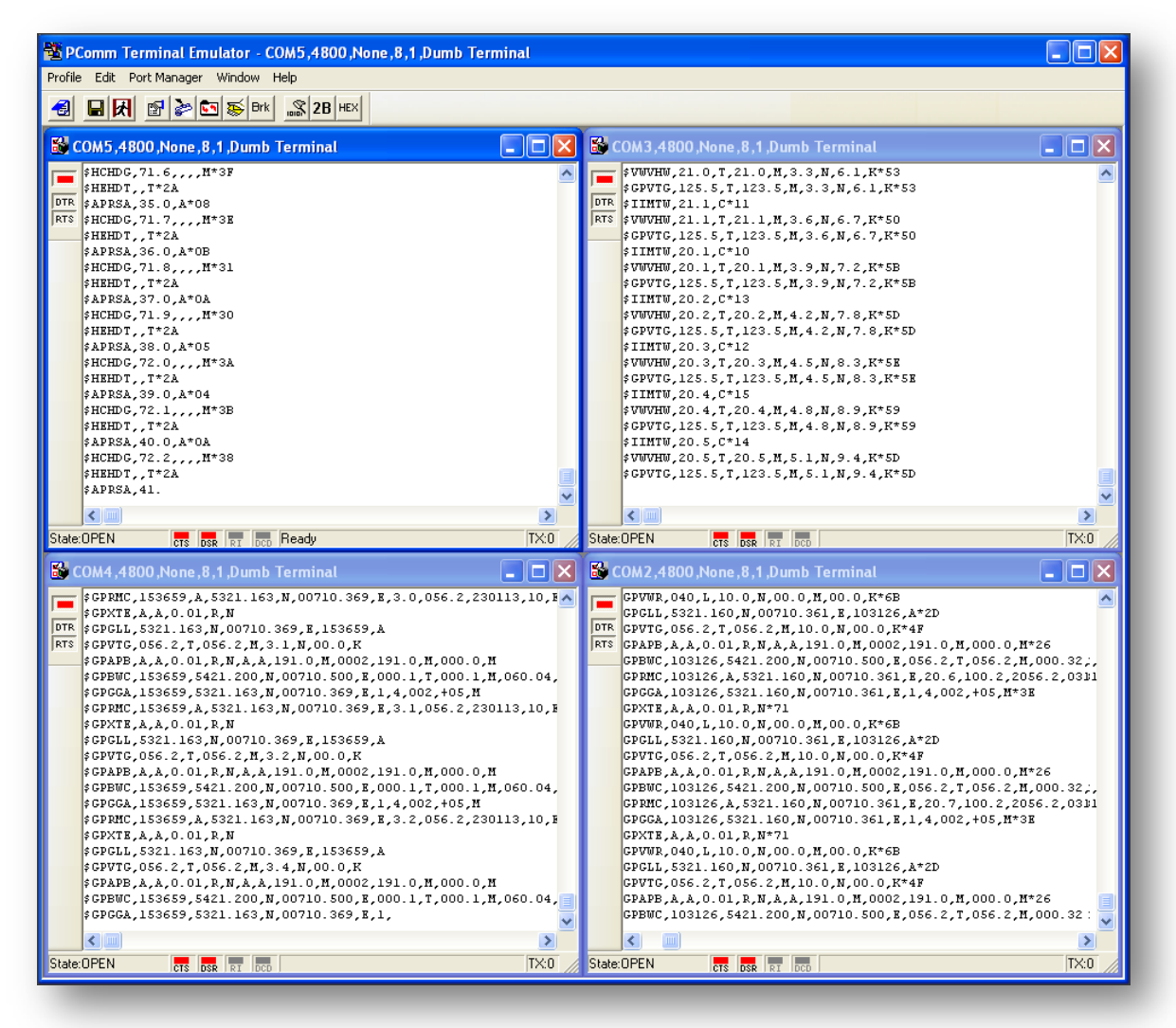

nuova marea Itd marine electronics & design Address: 26 Mirtidiotissis str, Kastella, 18533 Piraeus, Greece Tel.: +30.210.4134628, +30.210.4134698, Fax: +30.210.4134814

website <u>WWW.NUOVamarea.com</u> support site <u>www.nuovamarea.net</u>

#### 3. Configuring the NM-431MP using the http browser and the VSP manager

To configure the NM-431MP start your web browser (i.e. Windows Internet Explorer, Firefox, Chrome etc) and type in the IP address of the NM-431MP. A login screen will be loaded.

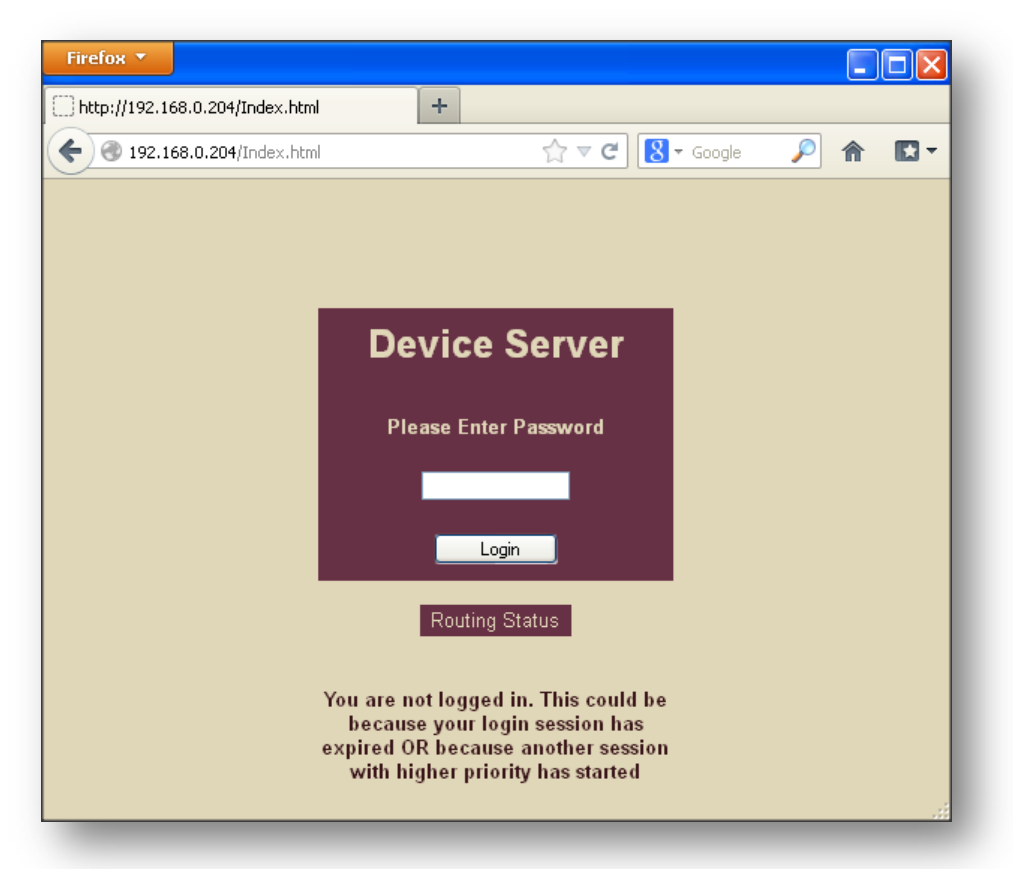

Click "Login" (leave the password field bank) to enter the configuration setup.

| Firefox 🔻              |      |                             |               |   |  |
|------------------------|------|-----------------------------|---------------|---|--|
| http://192.168.0.204/h | ome. | html +                      |               |   |  |
|                        | iome | .html 🏫 🔻                   | C 8 - Google  | 2 |  |
| Nuova Marea Itd        | ^    | General Setting             | js            |   |  |
|                        |      | Setting name                | Setting value |   |  |
| Serial Settings        |      | Login Password              |               |   |  |
| Routing Status         | =    | Owner Name                  | nm            |   |  |
| Initialize             |      | Device Name                 | NM-431MP      |   |  |
| Reboot                 |      | DHCP                        | Disabled 💌    |   |  |
| Log out                |      | IP-address                  | 192.168.0.204 |   |  |
| 209 001                |      | Gateway IP-address          | 192.168.0.115 |   |  |
|                        |      | Subnet Mask                 | 255.255.255.0 |   |  |
|                        |      | Serial Port Configuration-B | Option 8 💌    |   |  |
|                        |      | Save Reload                 |               |   |  |
|                        |      |                             |               |   |  |
| <                      | ~    |                             |               |   |  |

The General Settings screen will load displaying all network configurations as in the image 2 above The Network settings for the NM-431MP should be configured as follows:

- 1. Owner name: nm
- 2. Device name: NM-431MP
- 3. DHCP: 0-Disabled
- 4. IP-address: Enter the fixed IP-address according to your local network
- 5. Gateway IPaddress: Enter the Fixed IP-address of the target computer running the software
- 6. Subnet mask: Enter the subnet mask (usually 255.255.255.0)

 Serial port configuration: Option
 8 (never change!!)

### **nuova marea Itd** marine electronics & design

Address: 26 Mirtidiotissis str, Kastella, 18533 Piraeus, Greece Tel.: +30.210.4134628, +30.210.4134698, Fax: +30.210.4134814 website <u>WWW.NUOVamarea.com</u> support site

www.nuovamarea.net (c) nuova marea Itd The DHCP option is by default set to 1-Enable in order for the NM-431MP interfaces to be discoverable in new installations. You can keep the setting enabled but it is strongly recommended to configure both target computer and the connected NM-431MP interfaces with fixed IP-addresses for ease in future maintenance. In addition when keeping peripherals in a fix IP configuration there is no need for a router to be part of the installation.

The serial port configuration should be left unchanged to Option 8 at all times else not all input ports will be inputted.

By selecting the Serial Settings option in the left pane you can configure the NM-431MP for each channel (here channel 1 is shown only) as in the image 3 above

| http://192.168.0.204/hom      | e.html +                                |                         | <br> |
|-------------------------------|-----------------------------------------|-------------------------|------|
|                               | e.html 🏠 🔻 🕻                            | 🔋 🔀 🔻 Google 🛛 🔎        |      |
| Nuova Marea Itd               | Serial Settings                         |                         |      |
| General Settings              | Channel 1                               | ~                       |      |
| Serial Settings               |                                         |                         |      |
| Routing Status                | Setting name                            | Setting value           |      |
| -<br>Initializa               | Connection Timeout                      | 5                       |      |
| milianze                      | Transport Protocol                      | UDP                     |      |
| Reboot                        | Broadcast UDP Data                      | Reject 💌                |      |
| Log out                       | Inband Commands                         | Disabled 💌              |      |
|                               | Routing Mode                            | Server OR Client (Mas 💌 |      |
|                               | Accept Connection From                  | Any IP-address 💌        |      |
|                               | Port                                    | 1001                    |      |
|                               | Connection Mode                         | On data OR commant      |      |
|                               | Destination IP-address                  | 255.255.255.255         |      |
|                               | Destination Port                        | 1001                    |      |
|                               | Serial Interface                        | Full-duplex             |      |
|                               | RTS/CTS Flow Control                    | Disabled OR remote 💌    |      |
|                               | DTR Mode                                | Idle OR remote          |      |
|                               | Power-up DTR State                      |                         |      |
| wner Name: nm<br>levice Name: | Baudrate                                | 4800bps                 |      |
| IM-431MP                      | Parity                                  | None 💌                  |      |
| P: 192.168.0.204              | Data Bits                               | 1                       |      |
| 1AC: 0.24.77.80.40.119        | May Intercharacter Delay                |                         |      |
|                               | Soft Entry Into Serial Programming Mode | Disabled V              |      |
|                               | Escane Character (ASCII Code)           | 1                       |      |
|                               | On the fly Commands                     |                         |      |
|                               | Descurred for On the flu Commands       |                         |      |
|                               | Password for Un-the-fly Commands        |                         |      |
|                               |                                         |                         |      |
|                               | Notification Destination                | Last port 💌             |      |
|                               | Save Reload                             |                         |      |

- 1. Connection Mode: On data OR command
- 2. Destination IP-address: 255.255.255.255
- 3. Destination port: Select the UDP socket to read from the computer
- 4. Serial interface: Fullduplex
- 5. RTS/CTS Flow Control: Disable OR remote
- 6. DTR Mode: Idle OR remote
- 7. Power-up DTR state: LOW
- 8. Baudrate: Select the baud rate of the signal connected to input 1
- 9. Parity: Select the Parity option for the signal connected to input 1
- 10. Data bits: Select the Data bits option for the signal connected to input 1
- 11. Max intercharacter delay: 1
- 12. Soft entry into serial programming
- 13. Escape Character (ASCII Code): 1
- 14. On-the-Fly commands: Disabled
- 15. Password for On-the-fly Commands: Disabled
- 16. Notification bitmask: 0
- 17. Notification destination: Last port
- Connection timeout (min):5
- Transport Protocol: UDP
   Broadcast UDP data:
- Reject
- 21. Inband Commands: Disabled
- 22. Routing Mode: Server OR Client (master)
- 23. Accept connections from: Any IP-Address

24. Port: Select the UDP socket to transmit data from the computer.

After configuring correctly the NM-431MP click "Save" and then "Reload". The same procedure must be followed to configure all four input ports by selecting the corresponding channels in the Serial settings menu.

In the case that serial com ports are required from the target application to input the NMEA-0183 data then these should be created via the VSP manager utility as show in the 2.1 section of this manual.

nuova marea Itd marine electronics & design Address: 26 Mirtidiotissis str, Kastella, 18533 Piraeus, Greece Tel.: +30.210.4134628, +30.210.4134698, Fax: +30.210.4134814

website <u>WWW.NUOVamarea.com</u> support site <u>WWW.Nuovamarea.net</u>

# **Appendix A: Windows Firewall configuration**

#### 1. Using auto-discovery access mode of DS Manager with Windows Firewall

Once you run the *DS Manager* (or click *Refresh* in the auto-discovery mode), and provided that your *Firewall* is using default configuration, you will get this warning message:

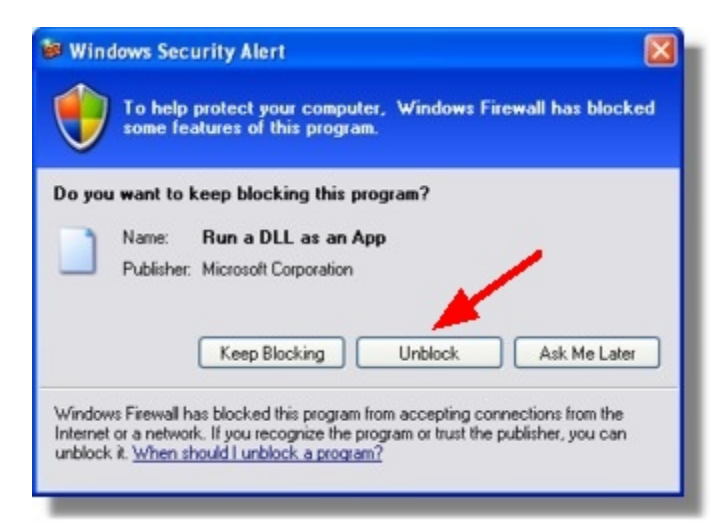

This message means that Windows Firewall has detected certain network activity that is currently not allowed. Application name is "Run DLL as an App". Click Unblock and the DS Manager will be able to auto-discover local Device Servers again.

If, when you run the *DS Manager* (click *Refresh*), the warning is not displayed (and the *DS Manager* is still unable to find Device Servers) then this may be because the *Firewall* is not allowing "exceptions" and/or firewall notifications are not enabled.

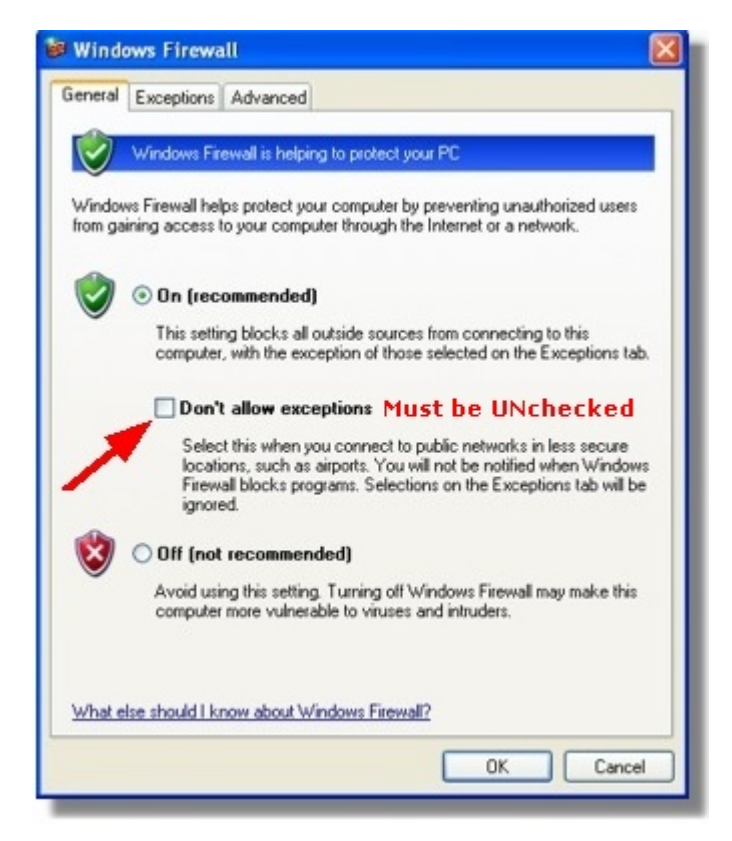

Run the Firewall (Start→Control Panel→Windows Firewall) and make sure that "Don't allow exceptions" checkbox is unchecked (clear)

muova marea Itd marine electronics & design Address: 26 Mirtidiotissis str, Kastella, 18533 Piraeus, Greece Tel.: +30.210.4134628, +30.210.4134698, Fax: +30.210.4134814 website <u>WWW.NUOVamarea.com</u> support site <u>WWW.NUOVamarea.net</u>

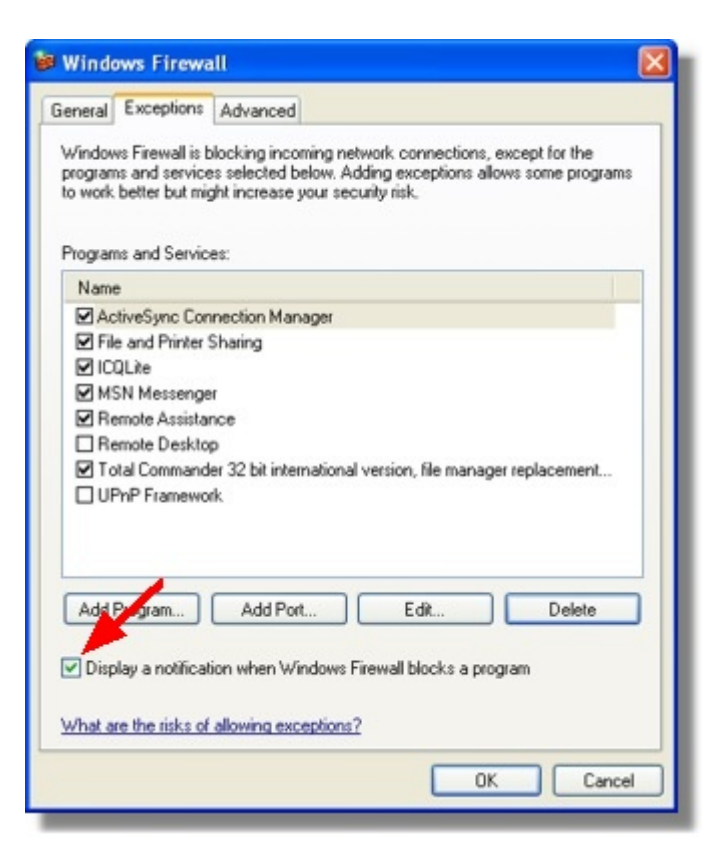

| Windo                     | ws Firewa                                                             | ill                                                                       |                                                       |                                           |
|---------------------------|-----------------------------------------------------------------------|---------------------------------------------------------------------------|-------------------------------------------------------|-------------------------------------------|
| eneral                    | Exceptions                                                            | Advanced                                                                  |                                                       |                                           |
| Vindow<br>rogram<br>owork | is Firewall is t<br>is and service<br>better but mij<br>is and Servic | blocking incoming ne<br>sselected below. A<br>ght increase your se<br>es: | stwork connection<br>dding exceptions<br>curity risk. | s, except for the<br>allows some programs |
| Name                      |                                                                       |                                                                           |                                                       |                                           |
| Ac                        | tiveSync Cor                                                          | nection Manager                                                           |                                                       |                                           |
| Fike                      | and Printer                                                           | Sharing                                                                   |                                                       |                                           |
| ☑ 100                     | Lite                                                                  |                                                                           |                                                       |                                           |
| MS MS                     | N Messenge                                                            | ir                                                                        | /                                                     |                                           |
| 🗹 Re                      | mote Assista                                                          | nce                                                                       |                                                       |                                           |
| Re                        | mote Deskto                                                           | p                                                                         |                                                       |                                           |
| 🗹 Ru                      | n a DLL as a                                                          | п Арр                                                                     |                                                       |                                           |
| ✓ To                      | tal Command                                                           | er 32 bit internationa                                                    | I version, file man                                   | ager replacement                          |
| LUP                       | mP Framewo                                                            | rk                                                                        |                                                       |                                           |
|                           |                                                                       |                                                                           |                                                       |                                           |
|                           |                                                                       |                                                                           | C                                                     |                                           |
| Add                       | rogram                                                                | Add Port                                                                  | Edit                                                  | Delete                                    |
|                           |                                                                       |                                                                           |                                                       |                                           |
| Disp                      | lay a notifical                                                       | ion when Windows                                                          | Firewall blocks a p                                   | rogram                                    |
|                           |                                                                       |                                                                           |                                                       |                                           |
| What ar                   | e the risks of                                                        | allowing exceptions                                                       | 2                                                     |                                           |
|                           |                                                                       |                                                                           | _                                                     |                                           |
|                           |                                                                       |                                                                           |                                                       | DK Cancel                                 |
| _                         | _                                                                     | _                                                                         |                                                       |                                           |

Next, click on the *Exceptions tab* and make sure that *Display a notification when Windows Firewall blocks a program checkbox* is checked:

After you "unblock" the DS Manager the Firewall puts it into the list of "exceptions" i.e. programs whose traffic is allowed to pass through the Firewall:

nuova marea Itd marine electronics & design Address: 26 Mirtidiotissis str, Kastella, 18533 Piraeus, Greece Tel.: +30.210.4134628, +30.210.4134698, Fax: +30.210.4134814 website <u>WWW.NUOVAMAREA.COM</u> support site <u>WWW.NUOVAMAREA.net</u>

#### 2. Manual way of making the auto-discovery mode work

Same result can be achieved by telling the Firewall which port on the PC should be opened. To do this click on the Exceptions tab of the Windows Firewall dialog, then press Add Port... button- Edit a port dialog will open:

| Add a Port                                              |                                                                                                    |
|---------------------------------------------------------|----------------------------------------------------------------------------------------------------|
| Use these settings<br>number and protoc<br>want to use. | to open a port through Windows Firewall. To find the port<br>ol, consult the documentation for the program or service you |
| Name:                                                   | DSMan bcast                                                                                                    |
| Port number:                                            | 65534                                                                                                    |
|                                                         | O TCP O UDP                                                                                                    |
| What are the risks                                      | of opening a port?                                                                                                    |
| Change scope                                            | OK Cancel                                                                                                    |

Input any meaningful name into the Name textbox (i.e. "DSMan bcast"- this is because what we are opening here is a port for DS Manager's autodiscovery broadcasts to work). In the Port number textbox input 65534- this is the port number that must be opened on your PC. Finally, select UDPthis is a protocol the DS Manager is using to find Device Servers on the network. Click OK when finished.

| Windows Firewall                                                                                                    | × |
|----------------------------------------------------------------------------------------------------|---|
| General Exceptions Advanced                                                                                                    |   |
| Windows Firewall is blocking incoming network connections, except for the<br>programs and services selected below. Adding exceptions allows some programs<br>to work better but might increase your security risk.                              |   |
| Name                                                                                                    |   |
| ActiveSync Connection Manager     File and Printer Sharing     ICQLite     MSN Messenger     Remote Assistance     Remote Desktop     Tibbo bcast     Total Commander 32 bit international version, file manager replacement     UPnP Framework |   |
| Add Program Add Port Edk Delete  Display a notification when Windows Firewall blocks a program  What are the risks of allowing exceptions?  OK Cancel                                                                                           |   |

New entry will appear in the list of exceptions and the *DS Manager* will start working properly

# nuova marea Itd marine electronics & design

Address: 26 Mirtidiotissis str, Kastella, 18533 Piraeus, Greece Tel.: +30.210.4134628, +30.210.4134698, Fax: +30.210.4134814 website <u>WWW.NUOVamarea.com</u> support site <u>WWW.NUOVamarea.net</u>

#### 3. Opening the Firewall for DS data connections

*Windows Firewall* monitors all incoming connections and that means that if your DS is supposed to connect to the *VSP* on the PC (or directly to your application) then a specific port (to which the DS will be connecting) must be opened on the *Firewall*.

For example, if you know that the DS will be opening a TCP connection to the VSP "COM3" with listening port number 1001 then you need to "open" this port in the *Firewall*. Use *Add port*... feature to do this:

|              | Add a Port                                                   |
|--------------|--------------------------------------------------------------|
| ort<br>8 you | Use these settings to<br>number and protocol<br>want to use. |
|              | Name:                                                        |
| 1            | Port number:                                                 |
|              | (                                                            |
| A            | What are the risks of                                        |
|              | (<br>What are the risks of<br>Change scope                   |

You only need to open ports if your DS is going to connect to your PC. If it is the *VSP* (or application) on your PC that is going to connect to the DS then you don't need to setup the *Firewall*. This is because the *Firewall* doesn't block any connections that originate from within the PC.

nuova marea Itd marine electronics & design